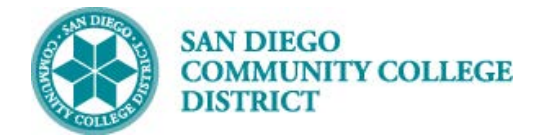

## Job Aid

# SCHEDULING A VARIABLE UNIT CLASS SECTION

BUSINESS PROCESS: SCHEDULING A VARIABLE UNIT CLASS SECTION MODULE: CURRICULUM MANAGEMENT

#### PREREQUISITES

Class must be created with a class number generated. Reference Create a New Class Section Job Aid.

#### INSTRUCTIONS

This Job Aid will go over the process necessary to create a new variable class section.

| STEP | Instructions                                                                 |
|------|------------------------------------------------------------------------------|
| 1)   | Reference Create a New Class Section job aid.                                |
| 2)   | Record the <b>Class Nbr</b> and Class <b>Section Nbr</b> for the next steps. |

| <u>B</u> asic Data | <u>M</u> eetings | Enro     | llment Cntrl | <u>R</u> eserve Cap | Notes        | E <u>x</u> am | <u>L</u> MS Data | Textbook      | GL Interface    |                |        |
|--------------------|------------------|----------|--------------|---------------------|--------------|---------------|------------------|---------------|-----------------|----------------|--------|
|                    | Со               | urse ID  | 003230       |                     | Course O     | ffering Nb    | r 2              |               |                 |                |        |
| A                  | cademic Insti    | itution  | San Diego Co | mmunity Coll D      | ist          |               |                  |               |                 |                |        |
|                    |                  | Term     | Fall 2018    | Underg              | Irad         |               |                  |               |                 |                |        |
|                    | Subje            | ct Area  | EXSC         | Exercis             | e Science    |               |                  |               |                 |                |        |
|                    | Catal            | og Nbr   | 124A         | Aerobio             | Core Condi   | tioning I     |                  |               |                 |                |        |
| Enrollment C       | ontrol           |          |              |                     |              |               |                  | F             | Find   View All | First 🕚 2 of 2 | 🕑 Last |
|                    | Sessio           | on 1     | -            | I                   | Regular Aca  | demic Sess    | ion              | Ľ             | Class Nbr 1042  | 4              |        |
|                    | Class Sectio     | on 2002  | 2            | Component           | Laboratory   |               |                  |               | Event ID 0002   | 236679         |        |
| Ass                | sociated Clas    | ss 2002  | 2            | Units               | 0.50 - 1.00  |               |                  |               |                 |                |        |
|                    | *Class Statu     | Is Activ | /e           |                     |              |               | Car              | ncel Class    |                 |                |        |
|                    | Class Typ        | e Enro   | llment       |                     |              |               | En               | rollment Stat | us Open         |                |        |
|                    |                  | *A       | dd Consent   | o Special Cons      | ent Required |               | •                | Re            | quested Room C  | apacity 20     | Total  |
|                    |                  | *Dr      | op Consent   | o Special Cons      | ent Required |               | Ŧ                |               | Enrollment C    | apacity 20     | 0      |
|                    | 1st A            | uto En   | roll Section |                     |              |               |                  |               | Wait List C     | apacity 6      | 0      |
|                    | 2nd A            | uto En   | roll Section |                     |              |               |                  | N             | linimum Enrollm | ient Nbr       |        |
|                    | Re               | esection | to Section   |                     |              |               |                  |               |                 |                |        |
| 🗹 Auto En          | roll from Wa     | it List  |              | Cancel if           | Student Enr  | olled         |                  |               |                 |                |        |
| R Save             | Return to        | Search   | † Previo     | us in List 🛛 🗸      | Next in Lis  | st 📰 N        | lotify           |               |                 |                |        |

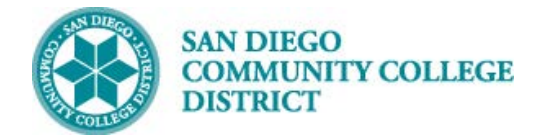

| Open a New Window (top right).                 |                                                     |
|------------------------------------------------|-----------------------------------------------------|
|                                                |                                                     |
| Navigate to Navigator -> Curriculum Management | -> Schedule of Classes -> Adjust Class Associations |

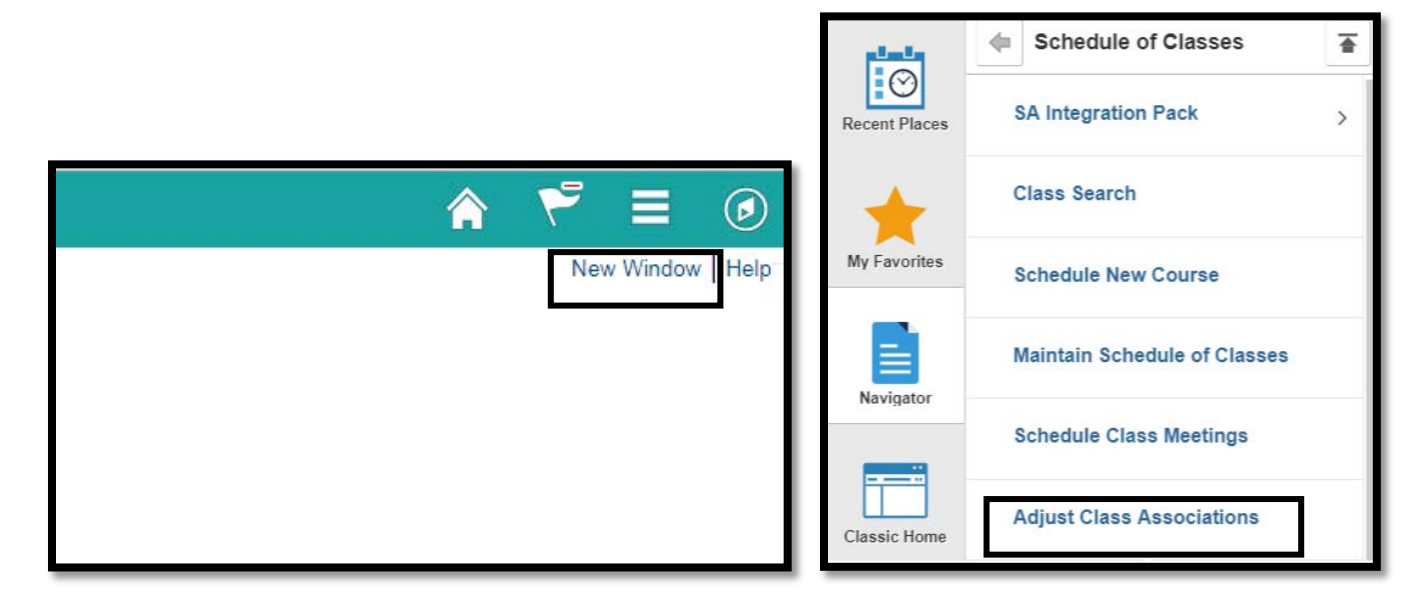

| Enter Academic Institution (SDCCD), Term, Subject Area, and Catalog Nbr. |  |
|--------------------------------------------------------------------------|--|
|                                                                          |  |
| Click Search.                                                            |  |

| Adjust Class Associations                                     |                    |
|---------------------------------------------------------------|--------------------|
| Enter any information you have and click Search. Leave fields | blank for a list o |
|                                                               |                    |
| Find an Existing Value                                        |                    |
| Search Criteria                                               |                    |
|                                                               |                    |
| Academic Institution =                                        | Q                  |
| Term = 🔻 2187                                                 | Q                  |
| Subject Area = • EXSC                                         | Q                  |
| Catalog Nbr begins with 🔻 124A                                |                    |
| Academic Career =                                             | •                  |
| Session =                                                     | •                  |
| Course ID begins with 🔻                                       | Q                  |
| Course Offering Nbr =                                         | 0                  |
| Description begins with 🔻                                     |                    |
| Case Sensitive                                                |                    |
|                                                               |                    |
| Search Clear Basic Search 🖉 Save Search C                     | Criteria           |

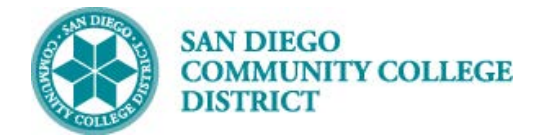

#### STEP Instructions

5) Select the campus under Course Offering Nbr (1 City, 2 Mesa, 3 Mira, 4 Continuing Ed).

| Search Results       |      |              |             |                 |         |           |                     |           |           |             |
|----------------------|------|--------------|-------------|-----------------|---------|-----------|---------------------|-----------|-----------|-------------|
| View All First ④     |      |              |             |                 |         |           | 1-2 of 2            | Last      |           |             |
| Academic Institution | Term | Subject Area | Catalog Nbr | Academic Career | Session | Course II | Course Offering Nbr | Descripti | on        |             |
| SDCCD                | 2187 | EXSC         | 124A        | Undergrad       | Regular | 003230    | 2                   | Aerobic/0 | Core Cond | litioning I |
| SDCCD                | 2187 | EXSC         | 124A        | Undergrad       | Regular | 003230    | 3                   | Aerobic/0 | Core Cond | litioning I |

# STEP Instructions 6) Scroll with the arrows until you find the Associated Class number to adjust the variable units. Minimum Units and Maximum Units are listed. Enter the same number of units into both fields. Click Save.

| Class Associations Class Comp                                           | nponents Class <u>R</u> equisites                                                                                        |
|-------------------------------------------------------------------------|----------------------------------------------------------------------------------------------------|
| Course ID 00                                                            | Course Offering Nbr 2                                                                                                    |
| Academic Institution Sa                                                 | San Diego Community Coll Dist                                                                                            |
| Term Fa                                                                 | Fall 2018 Undergrad                                                                                                    |
| Subject Area E>                                                         | EXSC Exercise Science                                                                                                    |
| Catalog Nbr 12                                                          | 124A Aerobic/Core Conditioning I Class Boll                                                                              |
| Session 1                                                               | Regular Academic Session                                                                                                 |
| Class Associations                                                      | Find   View All First 🕚 1 of 2 🕑 Last                                                                                    |
| Associate<br>Minimu<br>Academic Progres<br>Course<br>Billing<br>Tuition | ted Class 2002<br>hum Units 0.50<br>ess Units 0.50<br>rse Count 1.00<br>ng Factor 1.000<br>on Group<br>Use Blind Grading |
| Return to Search                                                        | ↑ Previous in List Next in List Notify                                                                                   |

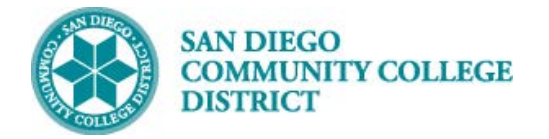

#### STEP Instructions

7) Close the Adjust Class Associations tab.

Return to the Schedule New Course tab.

|   | SDCCD           | Laun | ch Page   | ×    | Sche       | dule N | lew Course | e     | ×)C    | ) Adj | ust Class Association | s X    |
|---|-----------------|------|-----------|------|------------|--------|------------|-------|--------|-------|-----------------------|--------|
| ← | $\rightarrow$ C | G    | ) Not see | cure | test-web   | 2.sdc  | cd.edu:24  | 4140, | /psp/C | STST  | 92_9/EMPLOYEE/S       | SA/c/E |
| G | Google          | *    | SDCCD     | ß    | LaunchPage | ß      | Bugzilla   | •     | PMRX   | М     | Class Schedule Dev    | ß      |
|   |                 |      |           |      |            |        |            |       |        |       |                       |        |
|   |                 |      |           |      |            |        |            |       |        |       |                       |        |

| STEP | Instructions                            |
|------|-----------------------------------------|
| 8)   | Click Return to Search to refresh page. |

| Basic Data Meetings Enrollment Cntrl | Reserve Cap Notes Exam LMS Da         | ta <u>T</u> extbook <u>G</u> L Interface   |
|--------------------------------------|---------------------------------------|--------------------------------------------|
| Course ID 003230                     | Course Offering Nbr 2                 |                                            |
| Torm E-II 2010                       |                                       |                                            |
| Subject Area EVSC                    | Eversion Science                      |                                            |
| Catalog Nbr. 1244                    | Acrobic/Core Conditioning I           |                                            |
| Enrollmont Control                   | Aerobic/Core Conditioning I           | Find D Group All First (1) 2 of 2 (1) Look |
| Enroiment Control                    |                                       | Find   View All First @ 2 or 2 @ Last      |
| Session 1                            | Regular Academic Session              | Class Nbr 10424                            |
| Class Section 2002                   | Component Laboratory                  | Event ID 000236679                         |
| Associated Class 2002                | Units 0.50 - 1.00                     |                                            |
| *Class Status Active                 | •                                     | Cancel Class                               |
| Class Type Enrollment                |                                       | Enrollment Status Open                     |
| *Add Consent                         | No Special Consent Required           | Requested Room Capacity 20 Total           |
| *Drop Consent                        | No Special Consent Required           | Enrollment Capacity 20 0                   |
| 1st Auto Enroll Section              |                                       | Wait List Capacity 6                       |
| 2nd Auto Enroll Section              |                                       | Minimum Enrollment Nbr                     |
| Resection to Section                 |                                       |                                            |
| Auto Enroll fr Wait List             | Cancel if Student Enrolled            |                                            |
| Return to Search + Previ             | ous in List 🛛 🚛 Next in List 🔛 Notify |                                            |

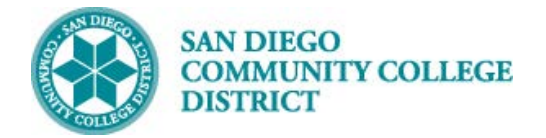

#### STEP Instructions

9) Navigate back to the class and Class Section number.

|                        |      | _           | -             |                 |           |                             |                             |     |
|------------------------|------|-------------|---------------|-----------------|-----------|-----------------------------|-----------------------------|-----|
| Academic Institution   | = •  |             | SDCCD         | 0               | 2         |                             |                             |     |
| Term                   | = •  |             | 2187          | 0               | 2         |                             |                             |     |
| Subject Area           | = •  |             | EXSC          | 0               | 2         |                             |                             |     |
| Catalog Nbr            | begi | ns with 🔻   | 124A          |                 |           |                             |                             |     |
| Academic Career        | =    | •           | Undergradu    | ate             | •         |                             |                             |     |
| Campus                 | begi | ns with 🔻   | MESA          |                 | 2         |                             |                             |     |
| Description            | begi | ns with 🔻   |               |                 |           |                             |                             |     |
| Course ID              | begi | ns with 🔻   |               |                 | 2         |                             |                             |     |
| Course Offering Nbr    | =    | ٣           |               |                 | 2         |                             |                             |     |
| Case Sensitive         |      |             |               |                 |           |                             |                             |     |
|                        |      |             |               |                 |           |                             |                             |     |
|                        |      |             |               |                 |           |                             |                             |     |
| Search Cle             | ar   | Basic Sea   | irch 🖉 Sav    | ve Search Crite | ria       |                             |                             |     |
|                        |      |             |               |                 |           |                             |                             |     |
| Search Results         |      |             |               |                 |           |                             |                             |     |
| View All               |      |             |               |                 |           |                             | First 🕚 1-3 of 3 🕑 La       | ast |
| Academic Institution T | Ferm | Subject Are | a Catalog Nbr | Academic Care   | er Campus | Description                 | Course ID Course Offering N | lbr |
| SDCCD 2                | 2187 | EXSC        | 124A          | Undergrad       | CITY      | Aerobic/Core Conditioning I | 003230 1                    |     |
| SDCCD 2                | 2187 | EXSC        | 124A          | Undergrad       | MESA      | Aerobic/Core Conditioning   | 003230 2                    |     |
| SDCCD 2                | 2187 | EXSC        | 124A          | Undergrad       | MIRA      | Aerobic/Core Conditioning I | 003230 3                    |     |

| STEP | Instructions                                                                                                    |
|------|----------------------------------------------------------------------------------------------------|
| 10)  | Verify Units have been adjusted on any of the tabs <b>Basic Data</b> tab, <b>Meetings</b> tab, or <b>Enrollment Cntrl</b> tab.<br>End of procedure. |

| Basic Data                                         | <u>M</u> eetings | Enrollment Cn  | trl <u>R</u> eserve | Cap <u>N</u> otes |  |  |  |  |  |
|----------------------------------------------------|------------------|----------------|---------------------|-------------------|--|--|--|--|--|
|                                                    | Cou              | rse ID 003230  |                     | Course O          |  |  |  |  |  |
| Academic Institution San Diego Community Coll Dist |                  |                |                     |                   |  |  |  |  |  |
|                                                    |                  | Term Fall 2018 | U                   | ndergrad          |  |  |  |  |  |
| Subject Area EXSC                                  |                  |                |                     | Exercise Science  |  |  |  |  |  |
|                                                    | Catalog Nbr 124A |                |                     |                   |  |  |  |  |  |
| Class Sections                                     |                  |                |                     |                   |  |  |  |  |  |
|                                                    |                  | *Session       | 1 🔍                 | Regular           |  |  |  |  |  |
| *Class Section 2002                                |                  |                |                     |                   |  |  |  |  |  |
| *Component LAB 🔍 La                                |                  |                |                     |                   |  |  |  |  |  |
| *Class Type Enrollment Section                     |                  |                |                     |                   |  |  |  |  |  |
| *Associated Class 20- Units 1.00                   |                  |                |                     |                   |  |  |  |  |  |

| <u>B</u> asic Data                | Meetings   | <u>E</u> nro                                 | Iment Cntrl    | <u>R</u> eserve Cap | Note   |  |  |  |
|-----------------------------------|------------|----------------------------------------------|----------------|---------------------|--------|--|--|--|
| Course ID<br>Academic Institution |            | 003230 Cour<br>San Diego Community Coll Dist |                |                     |        |  |  |  |
| Term                              |            | Fall 2018                                    | Undergrad      |                     |        |  |  |  |
| Subject Area                      |            | EXSC                                         | Exercise Scier |                     |        |  |  |  |
| Catalog Nbr                       |            |                                              | 124A           | Aerobic/Core (      |        |  |  |  |
| Class Sections                    |            |                                              |                |                     |        |  |  |  |
|                                   | S          | ession                                       | 1              | F                   | Regula |  |  |  |
|                                   | Class S    | ection                                       | 2002           | Component L         | .abora |  |  |  |
|                                   | Associated | Class                                        | 2002           | Units 1             | .00    |  |  |  |

### Job Aid